#### **BIZNISOFT VERZIJA 8.0**

#### **STALNA SREDSTVA**

Modul stalna sredstva sadrži sledeće funkcije:

- Šifarnik amortizacionih grupa
- Grupe za poresku amortizaciju
- Tabela knjigovodstvenih računa
- Šifarnik lokacija
- Evidencija stalnih sredstava
- Obračun amortizacije
- Aktiviranje stalnog sredstva
- Deljenje inventarskog broja
- Reversi sredstava
- Evidencija sitnog inventara
- Izveštaji evidencije stalnih sredstava
- Preuzimanje podataka iz prethodne godine

#### Šifarnik amortizacionih grupa

Šifarnik amortizacionih grupa je tabelarni pregled stopa finansijske amortizacije, definisan na osnovu Pravilnika o nomenklaturi nematerijalnih ulaganja i osnovnih sredstava sa godišnjim stopama amortizacije.

| 📴 2016 🔻 🔍 🕀 🔍 📃 🛛 😽                                                                                             | - Perio                                                        | od • 01.01.16 • 30.11.16 • 🏈 Omiljene funkc                                                         | ije • 👔 P                                                                                                    | omoć 🤹 Kontakt 🔚 Touch 🌝 Ring 🚟 Partner | i 🥥 Artiki |          |    |                  |                |        |                     |
|----------------------------------------------------------------------------------------------------|----------------------------------------------------------------|----------------------------------------------------------------------------------------------------|----------------------------------------------------------------------------------------------------|-----------------------------------------|------------|----------|----|------------------|----------------|--------|---------------------|
| STALNA SREDSTVA I INV «                                                                                          | BIZNISC                                                        | OFT v8.0 Šifarnik amortizacionih grupa                                                              | -                                                                                                    |                                         |            |          |    |                  | XVX            | Planer | Zadaci Za štampu 🗴  |
| 👘 Šifarnik amortizacionih grup                                                                                   | Katoo                                                          |                                                                                                    | Grupp                                                                                                    | Opr grupp                               |            | 1        |    |                  | 0              |        | ^                   |
| Grupe za poresku amortizad                                                                                       | Ruccym                                                         | PADNA I PRIPI ODNA STOKA                                                                            | oropo                                                                                                    | MAZGE MAGARCIIMIE                       |            |          |    |                  |                |        | aready out november |
| Tabela knjigovodstvenih rač Sifarnik lokacija                                                                    | XIII.                                                          | KADAWI PRIPLODINA STORA                                                                             | 117                                                                                                    | HAZOE, HAGARCI I HOLE                   |            |          |    |                  |                | 04     |                     |
| Evidencija stalnih sredstava                                                                                     | ridencija stalnih sredstava XIII. SVIJUE SVIJUE 118 SVIJUE 118 |                                                                                                    |                                                                                                    |                                         |            |          |    |                  |                | 05∞    |                     |
| <ul> <li>Aktiviranje stalnog sredstva</li> <li>Deljenje inventarskog broja</li> <li>Reversi sredstava</li> </ul> | XIII.                                                          | RADNA I PRIPLODNA STOKA                                                                             | 119                                                                                                    | OVCE I KOZE                             |            |          |    |                  |                | 06∞    |                     |
| <ul> <li>Evidencija sitnog inventara</li> <li>Izveštaji evidencije stalnih s</li> </ul>                          | XIII.                                                          | RADNA I PRIPLODNA STOKA                                                                             | 120                                                                                                    | OSTALA STOKA                            |            |          |    |                  | 07∞            |        |                     |
| - 🐴 Preuzimanje podataka iz pr                                                                                   | XIV.                                                           | OSTALA ULAGANJA                                                                                     | 121                                                                                                    | NEMATEREJALNA ULAGANJA                  |            |          |    |                  | 08∞            |        |                     |
|                                                                                                    | z.                                                             | SOPSTVENI ŠIFARNIK I OSNOVNA SREDSTVA<br>KOJA NE PODLEŽU OBRACUNU AMORTIZACIJE<br>(ZEMLJIŠTA I SL.) | 900                                                                                                    | SOPSTVENI ŠIFARNIK                      |            |          |    |                  | 09∞            |        |                     |
|                                                                                                    | z.                                                             | SOPSTVENI ŠIFARNIK I OSNOVNA SREDSTVA<br>KOJA NE PODLEŽU OBRACUNU AMORTIZACIJE<br>(ZEMLJIŠTA I SL.) | SIFARNIK I OSKOVINA SREDSTVA     OSNOVINA SREDSTVA KOJA NE PODLEŽU OBRACUNU AMORTIZACIJE     OSNOVINA SREDSTVA KOJA NE PODLEŽU OBRACUNU AMORTIZACIJE     JIS.) |                                         |            |          |    |                  |                | 10∞    |                     |
|                                                                                                    | H                                                              |                                                                                                    |                                                                                                    |                                         |            |          |    |                  |                |        |                     |
|                                                                                                    | Podaru                                                         | na                                                                                                  | Onis node                                                                                                    | rupe                                    | Aktivna    | Procenat |    |                  | ^              | 11-    |                     |
|                                                                                                    | 01.00                                                          | STOPA AMORTIZACIJE 1.00 %                                                                           |                                                                                                    |                                         | D          | 1.0000   |    |                  |                | 12.00  |                     |
|                                                                                                    | 01.30                                                          | STOPA AMORTIZACIJE 1.30 %                                                                           |                                                                                                    |                                         | D          | 1,3000   |    |                  |                | 12 ~   |                     |
|                                                                                                    | 01.50                                                          | STOPA AMORTIZACIJE 1.50 %                                                                           |                                                                                                    |                                         | D          | 1,5000   |    |                  |                |        |                     |
|                                                                                                    | 01 70                                                          | STOPA AMORTIZACI E 1 70 %                                                                           |                                                                                                    | D                                       | 1 7000     |          |    |                  | 13∞            |        |                     |
|                                                                                                    | 01.90                                                          | STORA AMORTIZACIJE 1 90 %                                                                           |                                                                                                    |                                         | D          | 1,9000   |    |                  |                | -      |                     |
|                                                                                                    | 01.00                                                          | STOPA AMORTIZACIJE 1.00 %                                                                           |                                                                                                    |                                         | 0          | 2,0000   |    |                  |                |        |                     |
|                                                                                                    | 02.00                                                          | STOPA AMORTIZACIJE 2.00 %                                                                           |                                                                                                    |                                         | 0          | 2,0000   |    |                  |                | 14.00  |                     |
|                                                                                                    | 02.50                                                          | STOPA AMORTIZACIJE 2.50 %                                                                           |                                                                                                    |                                         | D          | 2,5000   |    |                  |                |        |                     |
|                                                                                                    | 02.80                                                          | STOPA AMORTIZACIJE 2.80 %                                                                           |                                                                                                    |                                         |            | 2,8000   |    |                  |                | 15.00  |                     |
|                                                                                                    | 03.00                                                          | STOPA AMORTIZACIJE 3.00 %                                                                           |                                                                                                    |                                         | D          | 3,0000   |    |                  |                | 15     |                     |
| < >                                                                                                    | 03.30                                                          | STOPA AMORTIZACIJE 3.30 %                                                                           |                                                                                                    |                                         |            | 3,3000   |    |                  |                |        |                     |
|                                                                                                    | 03.50                                                          | STOPA AMORTIZACIJE 3.50 %                                                                           |                                                                                                    |                                         | D          | 3,5000   |    |                  |                | 16 ∞   |                     |
| CMILJENE FUNKCIJE                                                                                                | 04.00                                                          | STOPA AMORTIZACIJE 4.00 %                                                                           |                                                                                                    |                                         | D          | 4,0000   |    |                  |                |        |                     |
| OPŠTI ŠIFARNICI                                                                                                  | 04.50                                                          | STOPA AMORTIZACIJE 4.50 %                                                                           |                                                                                                    |                                         | D          | 4,5000   |    |                  |                | 17.00  |                     |
|                                                                                                    | 04.60                                                          | STOPA AMORTIZACIJE 4.60 %                                                                           |                                                                                                    |                                         | D          | 4,6000   |    |                  |                | 1/     |                     |
| BB FINANSIJSKO POSLOVANJE                                                                                        | 05.00                                                          | STOPA AMORTIZACIJE 5.00 %                                                                           |                                                                                                    |                                         | D          | 5,0000   |    |                  |                |        |                     |
| ROBNO - TRGOVINA                                                                                                 | 05.50                                                          | STOPA AMORTIZACIJE 5.50 %                                                                           |                                                                                                    |                                         | D          | 5,5000   |    |                  |                | 18 ∞   |                     |
| * PROIZVODNIA                                                                                                    | 05.60                                                          | STOPA AMORTIZACIJE 5.60 %                                                                           |                                                                                                    |                                         | D          | 5,6000   |    |                  |                |        |                     |
|                                                                                                    | 05.80                                                          | STOPA AMORTIZACIJE 5.80 %                                                                           |                                                                                                    |                                         | D          | 5,8000   |    |                  |                | 10.00  |                     |
| PINANSIJSKA OPERATIVA                                                                                            | 06.00                                                          | STOPA AMORTIZACIJE 6.00 %                                                                           |                                                                                                    |                                         | D          | 6,0000   |    |                  |                | 15-    |                     |
| * SERVIS I POPRAVKE                                                                                              | 06.30                                                          | STOPA AMORTIZACIJE 6.30 %                                                                           |                                                                                                    |                                         | D          | 6,3000   |    |                  |                |        |                     |
|                                                                                                    | 06.50                                                          | STOPA AMORTIZACIJE 6.50 %                                                                           |                                                                                                    |                                         | D          | 6,5000   |    |                  |                | 20∞    |                     |
| A                                                                                                    | 06.60                                                          | STOPA AMORTIZACIJE 6.60 %                                                                           |                                                                                                    |                                         | D          | 6,6000   |    |                  |                |        |                     |
| INVENTAR                                                                                                    | 06.70                                                          | STOPA AMORTIZACIJE 6.70 %                                                                           |                                                                                                    |                                         | D          | 6,7000   |    |                  |                | 21 00  |                     |
| A UPRAVLJANJE KADROVIMA                                                                                          | 06.80                                                          | STOPA AMORTIZACIJE 6.80 %                                                                           |                                                                                                    |                                         | D          | 6,8000   |    |                  |                |        |                     |
| 2 ODNOSI SA KLIJENTIMA                                                                                           | 07.00                                                          | STOPA AMORTIZACIJE 7.00 %                                                                           |                                                                                                    |                                         | D          | 7,0000   |    |                  |                | 22.0   |                     |
| SPECIEIČNI PODSISTEMI                                                                                            | 07.50                                                          | STOPA AMORTIZACIJE 7.50 %                                                                           |                                                                                                    |                                         | D          | 7,5000   |    |                  |                | 22.00  |                     |
|                                                                                                    | 07.70                                                          | ISTOPA AMORTIZACI IF 7.70 %                                                                         |                                                                                                    |                                         | ID         | 7,7000   |    |                  | ×              |        |                     |
| ADMINISTRACIDA                                                                                                   | m 41 4                                                         | 100 39 V W W T - A V X M # * Y                                                                      | _                                                                                                    | ×                                       | _          |          |    |                  | ,              | 23∞    |                     |
| »                                                                                                    | 🗆 F2 - 12                                                      | ZMENE                                                                                               |                                                                                                    |                                         |            |          |    | OK / Upiši       | Zatvori - Kraj |        | ~                   |
| 99 - SR "TEST FIRMA" BEOGRA                                                                                      | D bul.k                                                        | Gralia Aleksandra 15 123324423 160-3                                                                | 27353-4                                                                                                    | 5                                       |            |          | 01 | - VELEPRODAJA BR | .1             |        | CAPS NUM SCRL INS   |

#### Grupe za poresku amortizaciju

Sadrže grupe za poresku amortizaciju i vrste stalnih sredstava po grupama, na osnovu Pravilnika o načinu razvrstavanja stalnih sredstava po grupama i načinu utvrđivanja amortizacije za poreske svrhe.

| BS BizniSOFT v8.0 - www.biznisoft.co | m                          |             |                                 |                       |                    |           |        |         |                |                |        | – ø ×               |
|--------------------------------------|----------------------------|-------------|---------------------------------|-----------------------|--------------------|-----------|--------|---------|----------------|----------------|--------|---------------------|
| 2016 - Q 🐟 Q 🗐 BK 🛛                  | - Period - 01.01.16 - 30.  | 11.16 - 🧔   | Omiljene funkcije • 🙀 Pomoć 🍰   | Kontakt 😸 Touch 🕝 Rin | ing 🛛 🎎 Partneri 🥡 | 🖉 Artikli |        |         |                |                |        |                     |
| STALNA SREDSTVA I INV «              | BIZNISOFT v8.0 Grupe za    | poresku amo | rtizacitu                       |                       |                    | <u> </u>  |        |         |                | X¥×            | Planer | Zadaci Za štampu 🗙  |
| 📹 Šifarnik amortizacionih grup       | a Grupa Procenat           | Podaruoa    |                                 |                       |                    |           |        |         |                |                |        |                     |
| Grupe za poresku amortizad           | Grupa Procenac             | Pougrupa    | CEN THE DOUDŽINE                | he hoodinhe           |                    | -         |        |         |                |                |        | sreda, 30. novembar |
| - 🐴 Tabela knjigovodstvenih rač      | 2 10 0000                  | 2 4         | VIONG/E DICTE                   |                       |                    |           |        |         |                |                | 04∞    |                     |
| - 👘 Šifarnik lokacija                | 2 10,0000                  | 28          | DANE TA ARGINE LACTILLIODE      |                       |                    | -         |        |         |                |                |        |                     |
| Evidencija stalnih sredstava         | 3 13,0000                  | 50          | EVE 24 AROMOLACIDO TODE         |                       |                    | -         |        |         |                |                | OF m   |                     |
| 🚽 🔂 Obračun amortizacije             | 5 30,0000                  | 50          | OKOVI ZA VEZIVANJE BRODOVA      |                       |                    | -         |        |         |                |                | 05-    |                     |
| Aktiviranje stalnog sredstva         | 99 0,0000                  | 60          | EXTRANE                         |                       |                    | -         |        |         |                |                |        |                     |
| - Deljenje inventarskog broja        | 55 0,0000                  | 7.6         | EXTRIČNI DALEKOVODI             |                       |                    | -         |        |         |                |                | 06∞    |                     |
| Reversi sredstava                    |                            | 9 0         | SKALATOPI - POKRETNE STERENICE  | -                     |                    | -         |        |         |                |                |        |                     |
| Evidencija sitnog inventara          |                            | 0 1         | INCART FORCE THE STEP ENGL      | .2                    |                    | -         |        |         |                |                | 07.00  |                     |
| 🖃 🖓 Izveštaji evidencije stalnih s   |                            | 10 11       | KORRANT                         |                       |                    | -         |        |         |                |                | 0/     |                     |
| 🔤 🐴 Preuzimanje podataka iz pre      |                            | 11 M        | ADINE                           |                       |                    | -         |        |         |                |                |        |                     |
|                                      |                            | 12 M        | OSTON                           | * Rec                 | tangular Snip.     | -         |        |         |                |                | 08     |                     |
|                                      |                            | 13 N        | ADWOZNIACI I VIJADI KTI         |                       |                    | 5         |        |         |                |                |        |                     |
|                                      |                            | 14 N        | AFTOVODI                        |                       |                    | -         |        |         |                |                | 09.00  |                     |
|                                      |                            | 15 0        | DVODNI I DOVODNI KANALI         |                       |                    | -         |        |         |                |                |        |                     |
|                                      |                            | 15 C        | ADKING DOVDŠINE                 |                       |                    | -         |        |         |                |                | 10     | I                   |
|                                      |                            | 17 P        |                                 |                       |                    | -         |        |         |                |                | 10     |                     |
|                                      |                            | 18 P        | IBNIACI                         |                       |                    | -         |        |         |                |                |        |                     |
|                                      |                            | 10 10       | KI ADIŠTA I DEZEDVOADI          |                       |                    | -         |        |         |                |                | 11     |                     |
|                                      |                            | 20 5        | PORTSKI ORIEKTI (STADIONI, BAZE |                       |                    | -         |        |         |                |                |        |                     |
|                                      |                            | 21 5        | TI OST NA POLICIPETUREDNIM DORP | TMA                   |                    | -         |        |         |                |                | 12.00  |                     |
|                                      |                            | 22 1        | UNFLT                           | 2.04                  |                    | -         |        |         |                |                | 12.00  |                     |
|                                      |                            | 23 W        | ODOVODI I CEVOVODI              |                       |                    | -         |        |         |                |                |        |                     |
|                                      |                            | 24 7        | ELEZNIČKA INERASTRI KTURA       |                       |                    | -         |        |         |                |                | 13     |                     |
|                                      |                            | 25 7        | IGR ADE                         |                       |                    |           |        |         |                |                |        |                     |
|                                      |                            | 26.5        | VE OSTALE NEPOMENLITE NEPOKRE   | TNOSTI                |                    | -         |        |         |                |                | 14.00  |                     |
|                                      |                            |             |                                 |                       |                    |           |        |         |                |                | 14-    |                     |
|                                      |                            |             |                                 |                       |                    |           |        |         |                |                |        |                     |
|                                      |                            |             |                                 |                       |                    |           |        |         |                |                | 15     |                     |
|                                      |                            |             |                                 |                       |                    |           |        |         |                |                |        |                     |
| < >                                  |                            |             |                                 |                       |                    |           |        |         |                |                | 16.00  |                     |
| G OMILJENE FUNKCIJE                  |                            |             |                                 |                       |                    |           |        |         |                |                |        |                     |
| DPŠTI ŠIFARNICI                      |                            |             |                                 |                       |                    |           |        |         |                |                | 17.00  |                     |
| S FINANSIJSKO POSLOVANJE             |                            |             |                                 |                       |                    |           |        |         |                |                | ···    |                     |
| ROBNO - TRGOVINA                     |                            |             |                                 |                       |                    |           |        |         |                |                | 18 ∞   |                     |
| O PROIZVODNIA                        |                            |             |                                 |                       |                    |           |        |         |                |                |        |                     |
|                                      |                            |             |                                 |                       |                    |           |        |         |                |                | 19∞    |                     |
|                                      |                            |             |                                 |                       |                    |           |        |         |                |                |        |                     |
|                                      |                            |             |                                 |                       |                    |           |        |         |                |                | 20 00  |                     |
| Ba OBRACON ZARADA                    |                            |             |                                 |                       |                    |           |        |         |                |                |        |                     |
| STALNA SREDSTVA I INVENTAR           |                            |             |                                 |                       |                    |           |        |         |                |                | 21     |                     |
| S UPRAVLJANJE KADROVIMA              |                            |             |                                 |                       |                    |           |        |         |                |                |        |                     |
| 20 ODNOSI SA KLIJENTIMA              |                            |             |                                 |                       |                    |           |        |         |                |                | 22 ∞   |                     |
| SPECIFIČNI PODSISTEMI                |                            |             |                                 |                       |                    |           |        |         |                |                |        |                     |
| S ADMINISTRACIJA                     |                            | HI HI I C   | od 26 🕨 🗰 🗰 +                   |                       |                    | _         | <br>16 |         | 11             | >              | 23 ∞   |                     |
| ×                                    | F2 - IZMENE                | _           |                                 |                       |                    | _         |        | Stampa  | OK / Upiši     | Zatvori - Kraj |        | v.                  |
| 99 - SR "TEST FIRMA" BEOGRA          | AD bul Kralia Aleksandra 1 | 5 1233244   | 123 160-327353-45               |                       |                    |           |        | 012 - V | ELEPRODAJA BR. | 1              |        | CAPS NIM SCRI INS   |

### Tabela knjigovodstvenih računa

U ovoj tabeli unose se konta za knjiženje: nabavne vrednosti, amortizacione vrednosti, troškova amortizacije, osnovnih sredstava u pripremi. Klikom na F5 otvara se red u koji se unose potrebna konta. Kada se kursor miša pozicionira u jedno polje ovog reda i klikne na taster +, otvara se polje za pretragu gde se iz kontnog plana pronalazi odgovarajući konto. Kada se za svako polje unesu odgovarajuća konta, enterom se prelazi u novi red. Kada se popune redovi klikne se na OK/Upiši/Kraj.

| Nabavna Vredn | ost 🖾 Amortizovana Vrednost | Troškovi Amortizacije | U Pripremi |  |
|---------------|-----------------------------|-----------------------|------------|--|
| 0220          | 0228                        | 5400                  |            |  |
| 0230          | 0238                        | 5400                  |            |  |
|               |                             |                       |            |  |
|               |                             |                       |            |  |
|               |                             |                       |            |  |
|               |                             |                       |            |  |
|               |                             |                       |            |  |
|               |                             |                       |            |  |
|               |                             |                       |            |  |
|               |                             |                       |            |  |
|               |                             |                       |            |  |
|               |                             |                       |            |  |
|               |                             |                       |            |  |
|               |                             |                       |            |  |
|               |                             |                       |            |  |
|               |                             |                       |            |  |

## Šifarnik lokacija

U šifarnik lokacija unose se organizacioni delovi – prostorije, odn. njihovi nazivi u kojima se nalaze osnovna sredstva. Pre unosa lokacije potrebno je kliknuti na F2-izmene, pa na F5, čime se otvara novi red u koji se unose organizacioni deo, prostorija, opis, objekat firme. Kada se unesu potrebne lokacije, klikne se na OK/Upiši. Velike firme imaju vise lokacija, a za manje firme dovoljno je otvoriti jednu lokaciju.

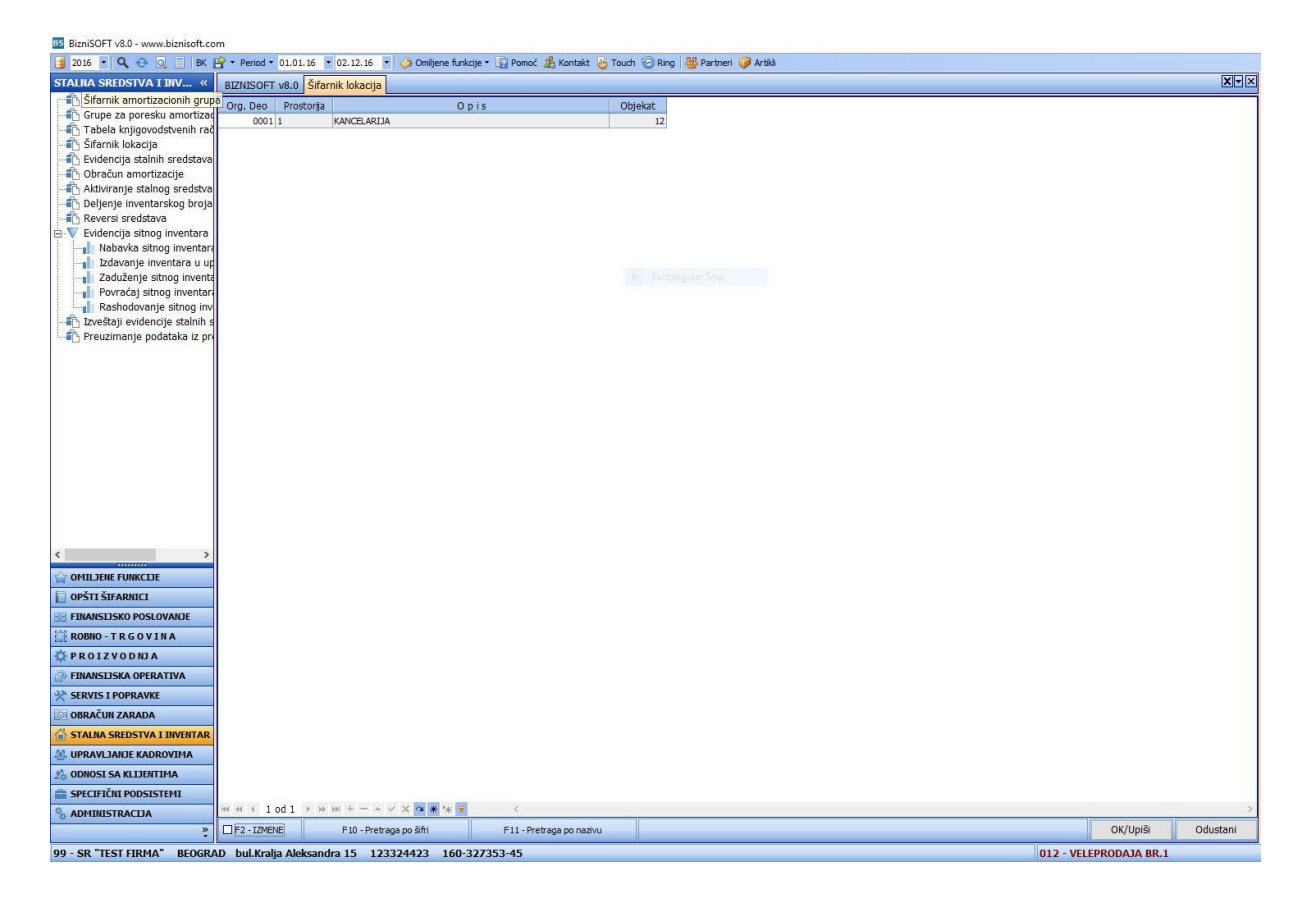

## Evidencija stalnih sredstava

### • Upis osnovnog sredstva

U Evidenciji stalnih sredstava unose se šifre osnovnih sredstava, njihove nabavne i amortizovane vrednosti, kao i sve ostale promene na njima – dodatna ulaganja i otpisi.

|                                                                                                    | JM .                                                                          |                                                                                                    |                          |                               |                  |                    |           |         |               |             |            |               |              |            |                                                          |                     |
|----------------------------------------------------------------------------------------------------|-------------------------------------------------------------------------------|----------------------------------------------------------------------------------------------------|--------------------------|-------------------------------|------------------|--------------------|-----------|---------|---------------|-------------|------------|---------------|--------------|------------|----------------------------------------------------------|---------------------|
| er ol e bk<br>Vainv≪                                                                                     | Period • 01.0                                                                 | 1.16 • 01.12.16 • 🦪 Omiljene fun                                                                                                    | kcije 🔹 🛐 Pomoć 🤹 Kontak | t 🎂 Tou                       | uch 🌝 Ring 🛛 👑 I | Partneri 🤪 Artikli |           |         |               |             |            |               |              | Xv×        | Planer                                                   | Zadaci Za čtamr     |
| ortizacionih grup                                                                                        | Ozo Jou Prot                                                                  |                                                                                                    | Matada am                | Rollo                         | Am Gr. Am D      | 9/ Ein Dor         | 010       | Kane    | Dat Nab       | 1 more      | K Barked   | Etatus        | Nahawaa waa  | Americano  | riuner                                                   | Zuuuu Zu stum       |
| oresku amortizad                                                                                         | 001 1 0                                                                       | O D TS                                                                                                    | Proporcionalita          | 0220                          | 12 1             | 1 5000             | 1 Olg     | 1 1     | 21 12 06      | Kom         | 1          | Aktivicano OS | 1 000 000 00 | 215 000 00 |                                                          | četvrtak, 01. decem |
| govodstvenih rad                                                                                         | 002 2 R                                                                       | ACUNAR PENTILIM IV CEL                                                                                                    | Proporcionalna           | 0230                          | 109 3.           | 20,0000            | 5         | 1 1     | 01.02.07      | Kom         | 1          | Aktivirano OS | 100.000.00   | 52,000,00  | 04∞                                                      |                     |
| ija                                                                                                    | 003 3 R                                                                       | ADNI STO                                                                                                    | Proporcionalna           | 0230                          | 98 4.4.          | 15,5000            | 5         | 1 1     | 30.06.06      | Kom         | 1          | Aktivirano OS | 102.000.00   | 45,655,00  |                                                          |                     |
| Inih sredstava                                                                                           | 004 4 5                                                                       | AMPAC HP LASER JET                                                                                                    | Proporcionalna           | 0230                          | 109 3.           | 20,0000            | 5         | 1 1     | 01.02.07      | Kom         | 1          | Aktivirano OS | 100.000.00   | 54.000.00  | 05                                                       |                     |
| rtizacije                                                                                                | 005 5 M                                                                       | JLTIFUNKCIONALNI UREDJAJ                                                                                                    | Proporcionalna           | 0230                          | 900 20.00        | 20,0000            | 5         | 1 1     | 01.02.10      | Kom         | 1          | Aktivirano OS | 250.000,00   | 101.000,00 |                                                          |                     |
| lnog sredstva                                                                                            | 007 7 FI                                                                      | AT PUNTO                                                                                                    | Proporcionalna           | 0230                          | 900 15.00        | 15,0000            | 2         | 1 1     | 01.03.16      | Kom         | 1          | Aktivirano OS | 200.000,00   | 22.500,00  | 0.5 m                                                    |                     |
| irskog broja                                                                                             | 008 8 K/                                                                      | INCELARIJSKI STO                                                                                                    | Proporcionalna           | 0230                          | 900 10.00        | 10,0000            | 3         | 1 1     | 01.04.16      | Kom         | 1          | Aktivirano OS | 20.000,00    | 1.333,33   | 00                                                       |                     |
| wentere                                                                                                  |                                                                               |                                                                                                    |                          |                               |                  |                    |           |         |               |             |            |               |              |            |                                                          |                     |
| etalnih e                                                                                                |                                                                               |                                                                                                    |                          |                               |                  |                    |           |         |               |             |            |               |              |            | 07 ∞                                                     |                     |
| ka iz nr                                                                                                 |                                                                               |                                                                                                    |                          |                               |                  |                    |           |         |               |             |            |               |              |            |                                                          |                     |
| tono iz pr                                                                                               |                                                                               |                                                                                                    |                          |                               |                  |                    |           |         |               |             |            |               |              |            | 08∞                                                      |                     |
|                                                                                                    |                                                                               |                                                                                                    |                          |                               |                  |                    |           |         |               |             |            |               |              |            |                                                          |                     |
|                                                                                                    |                                                                               |                                                                                                    |                          |                               |                  |                    |           |         |               |             |            |               |              |            | 00 m                                                     |                     |
|                                                                                                    |                                                                               |                                                                                                    |                          |                               |                  |                    |           |         |               |             |            |               |              |            | 09-                                                      |                     |
|                                                                                                    |                                                                               |                                                                                                    |                          |                               |                  |                    |           |         |               |             |            |               |              |            |                                                          |                     |
|                                                                                                    |                                                                               |                                                                                                    |                          |                               |                  |                    |           |         |               |             |            |               |              |            | 10 _                                                     |                     |
|                                                                                                    |                                                                               |                                                                                                    |                          |                               |                  |                    |           |         |               |             |            |               |              |            |                                                          |                     |
|                                                                                                    |                                                                               |                                                                                                    |                          |                               |                  |                    |           |         |               |             |            |               |              |            | 11                                                       |                     |
|                                                                                                    |                                                                               |                                                                                                    |                          |                               |                  |                    |           |         |               |             |            |               |              |            | _                                                        |                     |
|                                                                                                    |                                                                               |                                                                                                    |                          |                               |                  |                    |           |         |               |             |            |               |              |            | 12.00                                                    |                     |
|                                                                                                    |                                                                               |                                                                                                    |                          |                               |                  |                    |           |         |               |             |            |               |              |            | 12                                                       |                     |
|                                                                                                    |                                                                               |                                                                                                    |                          |                               |                  |                    |           |         |               |             |            |               |              |            | 10.0                                                     |                     |
|                                                                                                    |                                                                               |                                                                                                    |                          |                               |                  |                    |           |         |               |             |            |               |              |            | 13                                                       |                     |
|                                                                                                    |                                                                               |                                                                                                    |                          |                               |                  |                    |           |         |               |             |            |               |              |            |                                                          |                     |
|                                                                                                    |                                                                               |                                                                                                    |                          |                               |                  |                    |           |         |               |             |            |               |              |            | 14 ∞                                                     |                     |
|                                                                                                    |                                                                               |                                                                                                    |                          |                               |                  |                    |           |         |               |             |            |               |              |            |                                                          |                     |
|                                                                                                    |                                                                               |                                                                                                    |                          |                               |                  |                    |           |         |               |             |            |               |              |            | 15                                                       |                     |
|                                                                                                    |                                                                               |                                                                                                    |                          |                               |                  |                    |           |         |               |             |            |               |              |            |                                                          |                     |
| >                                                                                                    |                                                                               |                                                                                                    |                          |                               |                  |                    |           |         |               |             |            |               |              |            | 16.00                                                    |                     |
|                                                                                                    |                                                                               |                                                                                                    |                          |                               |                  |                    |           |         |               |             |            |               |              |            | 10                                                       |                     |
|                                                                                                    |                                                                               |                                                                                                    |                          |                               |                  |                    |           |         |               |             |            |               | 1.772.000,00 | 591.488,33 |                                                          |                     |
|                                                                                                    | H4 44 4 1 od 7                                                                | ▶ ₩ ₩ + = + < X @ # \k ¥                                                                                                    | <                        |                               |                  |                    |           |         |               |             |            |               |              | >          | 17 ∞                                                     |                     |
|                                                                                                    | [                                                                             |                                                                                                    | and a second second      |                               |                  |                    |           |         |               |             |            |               |              |            |                                                          |                     |
| OVANJE                                                                                                   | III Nabavna vredno                                                            | st Amortizovana vrednost Otpis i H                                                                                                    | rodaja – Izdati reversi  |                               |                  |                    |           |         |               |             |            |               |              |            | 18 ∞                                                     |                     |
| ANJE                                                                                                    | 12                                                                            |                                                                                                    |                          | to an a discontinue of        | Kol              | Cona Nah '         | Ico do os | t Amort | tiz. Vred. Re | ezid. Vred. | Šif.Dobav. | Naziv Do      | bavljača     | Br. dokum  |                                                          |                     |
| ANJE<br>A                                                                                                | DatNab Dat.9                                                                  | ad.Vr. Opis                                                                                                    | Tip na                   | Davke                         | NON-             | Cond Hoor          | reallos   |         |               |             |            |               |              |            |                                                          |                     |
| NJE                                                                                                    | DatNab Dat.9<br>31.12.06 31.12.                                               | ad.Vr. Opis<br>15 POSLOWNA ZGRADA                                                                                                    | Tip na<br>Evident        | bavke<br>iranje akti          | ivnog OS 1       | 700.000,00 1.0     | 00.000,0  | 0 Э     | 00.000,00     | 0,0         | 0          |               |              |            | 10.m                                                     |                     |
| ANDE<br>A<br>TVA                                                                                         | DatNab Dat.5<br>31.12.06 31.12.                                               | Sad.Vr. O p i s<br>15 POSLOVNA ZGRADA                                                                                                    | Tip na<br>Evident        | bavke<br>iranje akti          | ivnog OS 1       | 700.000,00 1.0     | 00.000,0  | 0 3     | 00.000,00     | 0,0         | 0          |               |              |            | 19 ∞                                                     |                     |
| ANDE<br>A<br>TVA                                                                                         | DatNab Dat.<br>31.12.06 31.12.                                                | 5ad.Vr. O p i s<br>15 POSLOVNA ZGRADA                                                                                                    | Tip na<br>Evident        | bavke<br>iranje akti          | ivnog OS 1       | 700.000,00 1.0     | 00.000,0  | 0 3     | 00.000,00     | 0,0         | 0          |               |              |            | 19∞                                                      |                     |
| ANJE<br>A<br>TVA                                                                                         | DatNab Dat.<br>31.12.06 31.12.                                                | Sad.Vr. O p i s<br>15 POSLOVNA ZGRADA                                                                                                    | Tip na<br>Evident        | pavke<br>iranje akti          | ivnog OS 1       | 200.000,00 1.0     | 00.000,0  | 0 3     | 00.000,00     | 0,0         | 0          |               |              |            | 19∞<br>20∞                                               |                     |
|                                                                                                    | DatNab Dat.:<br>31.12.06 31.12.                                               | Sad.Vr. O p i s<br>15 POSLOVNA ZGRADA                                                                                                    | Tip na<br>Evident        | pavke<br>iranje akti          | ivnog OS 1       | 200.000,00 1.0     | 00.000,0  | 0 3     | 00.000,00     | 0,0         | 0          |               |              |            | 19∞<br>20∞                                               |                     |
| N A<br>N A<br>ATIVA<br>I INVENTAR                                                                        | DatNab Dat.:<br>31.12.06 31.12.                                               | sad.Vr. O p is<br>15 POSLOVNA ZGRADA                                                                                                    | Tip na<br>Evident        | bavke<br>iranje akti          | ivnog OS 1       | 200.000,00 1.0     | 00.000,0  | 0 3     | 00.000,00     | 0,0         | 0          |               |              |            | 19∞<br>20∞<br>21∞                                        |                     |
| VANJE<br>NA<br>ITIVA<br>ITIVA<br>UNVENTAR<br>OVIMA                                                       | DatNab Dat.!<br>31.12.06 31.12.                                               | sad. Vr. O p i s<br>15 POSLOVNA ZGRADA                                                                                                    | Tip na<br>Evident        | bavke<br>iranje akti          | ivnog OS 1       | 700.000,00 1.0     | 00.000,0  | 0 3     | 00.000,00     | 0,01        | 0          |               |              |            | 19∞<br>20∞<br>21∞                                        |                     |
| VANJE<br>N A<br>ITIVA<br>ITIVA<br>UNVENTAR<br>OVIMA                                                      | DatNab Dat.<br>31.12.06 31.12                                                 | sad.Vr. O p i s<br>15 POSLOVNA ZGRADA                                                                                                    | Tip ha                   | bavke<br>iranje akti          | ivnog OS 1       | 200.000,00 1.0     | 00.000,0  | 0 3     | 00.000,00     | 0,0         | 0          |               |              |            | 19∞<br>20∞<br>21∞                                        |                     |
| OVANJE<br>I N A<br>ATIVA<br>E<br>I IIIVENTAR<br>ROVIMA<br>IIMA<br>TEMI                                   | DatNab         Dat.!           31.12.06         31.12           H4         41 | Sed. Vr.         Op is           15         POSLOWNA ZGRADA           10         MI +*          X         X         X         Y         Y | Tip ha<br>Evident        | bavke<br>iranje akti          | ivnog OS 1       | 200.000,00 1.0     | 00.000,0  | 0 3     | 00.000,00     | 0,0         | 0          |               |              | >          | 19 <u>…</u><br>20 <u>…</u><br>21 <u>…</u><br>22 <u>…</u> |                     |
| LOVANJE<br>I II A<br>A<br>A<br>A<br>A<br>A<br>TIIVA<br>CE<br>A<br>I IIVVENTAR<br>ROVIMA<br>TIMA<br>STEMI | DatNab Dat.<br>31.12.06 31.12                                                 | Sidu Vr.         O p / s           JS         POSLOVINA ZGRADA                                                                            | Tip na<br>Evident        | pavke<br>iranje akti<br>kcije | Ivnog OS 1       | 1.0                | 00.000,0  | 0 3     | 00.000,00     | 0,01        | 0          |               |              | >          | 19 ···<br>20 ···<br>21 ···<br>22 ···                     |                     |
| SLOVANJE<br>V I N A<br>RATIVA<br>REATIVA<br>KE<br>A I JIIVENTAR<br>DROVIMA<br>NTIMA<br>ISTEMI            | DatNab Dat.<br>31.12.06 31.12                                                 | 3d.VT. 0 p is<br>15 POSLOWNA ZGRADA                                                                                                    | Tip na<br>Evident        | pavke<br>iranje akti<br>kcije | tvnog OS 1 ;     | 1.0<br>1.0         | 00.000,0  | 0 3     | 00.000,00     | 0,0         | 0          |               |              | >          | 19∞<br>20∞<br>21∞<br>22∞<br>22∞                          |                     |

Novo osnovno sredstvo unosi se klikom na F2-izmene, pa na taster F5 da bi se otvorio novi red u koji se unosi Oznaka, Inventarski broj, u polje Opis unosi se naziv osnovnog sredstva, u polje Metoda amortizacije unosi se jedna od tri ponuđene metode. U polje RnNab.Vr. unosi se račun nabavne vrednosti pritiskom na taster +, otvara se Tabela knjigovodstvenih računa, klikne se na odgovarajući konto i tasterom enter se upiše u registar. Kada se dođe do polja Am.Gr. pritisne se taster + i otvara se Šifarnik amortizacionih grupa sa stopama finansijske amortizacije. Kada se pronađe odgovarajuća stopa, klikne se na dugme OK/Upiši čime se popunjavaju polja amortizaciona grupa, amortizaciona podgrupa i % Fin.Amortizacije tog osnovnog sredstva. Kada se dođe do polja Por.Gr. preko tastera + otvara se Šifarnik poreske amortizacije, selektuje se odgovarajuća stopa i sa Ok/Upiši upisuje se u registar. Kada se dođe do polja Org. Deo pritisne se taster + i otvara se polje za pretragu u koje se ukuca deo naziva lokacije ili se pritisne taster Enter pa se otvori Šifarnik lokacija, klikne se na odgovarajuću i sa Ok/Upiši upiše se u registar. Popunjava se polje Datum Nabavke, zatim se unosi količina i enterom dolazi do polja Status. U donjem delu ekrana bira se vrsta transkacije. Transakcija Evidentiranje aktivnog OS koristi se kod unosa stalnih sredstava koja imaju amortizovanu vrednost. Nabavka novog OS se koristi kod evidencije novog osnovnog sredstva, Dodatno ulaganje kod povećanja vrednosti stalnog sredstva. Klikom na zeleni krstić u donjem levom uglu, otvara se prazan red u kome se upisuje datum Sadašnje vrednosti Os.Sred., Opis stalnog sredstva, Nabavna vrednost, Amortizovana vrednost. Pored toga mogu da se unesu i ostali podaci, a to su Rezidualna vrednost, Šifra dobavljača, Naziv dobavljača, Broj dokumenta, Fabrički broj, Datum proizvodnje. Kada se enterom pređe u novi red klikne se na prozor registar gde se na isti način unosi sledeće osn. sredstvo.

## • Otpis stalnog sredstva

✓ F2 - IZMENE Prikaži: Aktivirana OS ▼ F5 - NOVI UNOS F6 - Nova nab.vrednost CTRL + f - Pretraga tabele

Pre otpisivanja osnovnog sredstva, potrebno je uraditi amortizaciju tog osnovnog sredstva do datuma otpisa preko funkcije Amortizovana vrednost. Neophodno je u Evidenciji Stalnih sredstava kliknuti na sredstvo za koje se otpisuje, pa zatim kliknuti na opciju **AMORTIZOVANA VREDNOST** u gornjem delu ekrana i otvara se prozor za računanje amortizovane vrednosti. Pre obračuna treba kliknuti na F2-izmene, pa na polje **Obračun** u donjem levom uglu ekrana.Pojavljuje se mali prozor – Zaključni datum obračuna, namesti se željeni datum i klikne se na Ok/Zatvori. Time je izračunata amortizacija i iznosi su automatski popunjeni. Zatim se klikne na dugme Upiši u donjem desnom uglu ekrana. Obračun amortizacije može da se obriše klikom na dugme Brisanje.

| He ee e e e e e e e e e e e e e e e e e | 8 • • • • -       | × a                                                                                                    | * * 7              | <                                                      |                    |            |           |              |                 |      |                         | >                    |
|-----------------------------------------|-------------------|----------------------------------------------------------------------------------------------------|--------------------|--------------------------------------------------------|--------------------|------------|-----------|--------------|-----------------|------|-------------------------|----------------------|
| Nabavna Vred                            | inost Amortizova  | na Vrednost                                                                                                    | Otpis i Prodaja Iz | dati reversi                                           |                    |            |           |              |                 |      |                         |                      |
| Datum Obrač.                            | Vrsta obračuna    | 1                                                                                                    | Opis               | M                                                      | letoda amortzicije | Osnovica   | Procenat  | Iznos Amort. | BrMes Od Datuma | Kol. |                         |                      |
| 01.12.16                                | Konačni           | Amort. 31.12.2                                                                                                    | 2015 01. 12. 2016. | Pro                                                    | oporcionalna       | 100.000,00 | 20,000000 | 20.000,00    | 12 31.12.15     | 1    |                         |                      |
|                                         |                   |                                                                                                    |                    |                                                        |                    |            |           |              |                 |      |                         |                      |
|                                         |                   |                                                                                                    |                    |                                                        |                    |            |           |              |                 |      |                         |                      |
|                                         |                   |                                                                                                    |                    |                                                        |                    |            |           |              |                 |      |                         |                      |
|                                         |                   |                                                                                                    |                    |                                                        |                    |            |           |              |                 |      |                         |                      |
|                                         |                   |                                                                                                    |                    |                                                        |                    |            |           | 20.000,00    |                 |      |                         |                      |
| 🔫 🕫 🤟 1 od                              | 1 > > > + -       | • × × a                                                                                                    | * '* 👻             | ¢                                                      |                    |            |           |              |                 |      |                         | >                    |
| Obračun                                 |                   | bhip3                                                                                                    |                    |                                                        |                    |            |           |              |                 |      | Upiši                   | Brisanje             |
| F2 - IZMENE                             | Prikaži: Aktivi   | irana OS 🔻                                                                                                    | F5 - NOVI UNOS     | JNOS F6 - Nova nab.vrednost CTRL + f - Pretraga tabele |                    |            |           |              |                 |      |                         | .br. OK/Upiši        |
|                                         |                   |                                                                                                    |                    |                                                        |                    |            |           |              |                 |      |                         |                      |
|                                         |                   |                                                                                                    |                    |                                                        |                    |            |           |              |                 |      |                         |                      |
| Nabavna Vred                            | dnost Amortizova  | na Vrednost                                                                                                    | Otpis i Prodaja    | dati reversi                                           |                    |            |           |              |                 |      |                         |                      |
|                                         |                   | and a state of the state of the |                    |                                                        |                    |            |           |              |                 |      | )znaka razloga otpisa—  |                      |
|                                         | Datum otpisa - pr | odaje: 01.12.                                                                                                    | 16                 |                                                        |                    |            |           |              |                 | 1    | L- Rashod zbog brisanja | a iz evidenzije O.S. |
|                                         | Nabavna vre       | dnost: 100.00                                                                                                    | 00, <b>0</b> 0     |                                                        |                    |            |           |              |                 | 4    | 2 - Prodaja             |                      |
|                                         | Amortizovano do   | otpisa: 54.000                                                                                                    | ),00               |                                                        |                    |            |           |              |                 |      | s - Manjak<br>1. Octob  |                      |
|                                         | Količina za       | otpis:                                                                                                    | 1                  |                                                        |                    |            |           |              |                 |      | + - Oscalo              |                      |
|                                         | Iznos za          | otpis: 46.000                                                                                                    | ,00                |                                                        |                    |            |           |              |                 |      |                         |                      |
|                                         | Napo              | mena: OTPIS                                                                                                    | ų                  |                                                        |                    | ~          |           |              |                 |      |                         |                      |
|                                         | Oznaka razloga    | otpisa: 4                                                                                                    | Proda              | jna vrednost za poresku a                              | amort.: 46.00      | 00,00      |           |              |                 |      |                         |                      |
| Obračun                                 | Upiši             | Brisa                                                                                                    | anje               |                                                        |                    |            |           |              |                 |      | I4 4                    | > > ×                |

# Obračun amortizacije

Promena inv.br. OK/Upiši

U opciji Obračun amortizacije računa se finansijska amortizacija svih osnovnih sredstava. Potrebno je kliknuti na F2-Izmene pa na opciju **Obračunaj.** Otvara se mali prozor Zaključni datum obračuna gde se namesti odgovarajući datum i potvrdi se sa OK/Zatvori. Time je obračunata amortizacija i svi urađeni obračuni nalaze se u gornjem delu ekrana. Svaki od njih ima oznaku kojoj vrsti obračuna pripada, Privremeni ili Konačni. Da bi se privremeni obračun pretvorio u konačni treba kliknuti na dugme **Promeni vrstu obračuna** i potvrdi se sa DA. Klikom na dugme Spisak u gornjem desnom delu ekrana otvara se štampani primerak na kom se vidi stanje svih sredstava sa nabavnom, amortizovanom i sadašnjom vrednošću. Klikom na polje Rekapitulacija otvara se štampa naloga za knjiženje amortizacije, koji se treba uneti u Obradu naloga za glavnu knjigu. Obračun amortizacije može da se obriše samo dok je privremeni, klikom na datum obračuna koji želimo da obrišemo, pa zatim na dugme Brisanje. Ukoliko je obračun amortizacije konačan, klikne se na Promeni vrstu obračuna da se vrati u privremeni i onda se briše.

| BS BizniSOFT v8.0 - www.biznisoft.co | om         |                               |                              |                |               |             |             |            |                                  |             |             |
|--------------------------------------|------------|-------------------------------|------------------------------|----------------|---------------|-------------|-------------|------------|----------------------------------|-------------|-------------|
| 📑 2016 🝷 🔍 🚭 🔍 📄 BK                  | 🔗 🔹 Period | • 01.01.16 • 01.12.16 • 🦪 Omi | jene funkcije * 👔 Pomoć 🎄    | Kontakt 🎂 Toud | n 🛞 Ring      | 🥵 Partner   | i 🥡 Artikli |            |                                  |             |             |
| STALNA SREDSTVA I INV «              | BIZNISOF   | T v8.0 Obračun amortizacije   |                              |                |               |             |             |            |                                  |             | X-X         |
| 📑 Šifarnik amortizacionih grup       | Datum O    | hrač Vieta obračuna Iznos     | Onic obračuna amortiza       | cio            |               |             |             |            |                                  |             |             |
| 📲 Grupe za poresku amortizad         | 21.12.1    | G Privremeni = 100.22         | 1 66 Amort 21 12 2015 - 21 1 | cje<br>2.2016  |               |             |             |            |                                  | 0           | bračunaj    |
| Tabela knjigovodstvenih rač          | 16.03.1    | 16 Kopačni 5.00               | 0.00 Amort 31 12 2015 - 16.0 | 3 2016         |               |             |             |            |                                  |             |             |
| Sifarnik lokacija                    | 1010011    |                               |                              | 0120201        |               |             |             |            |                                  | E           | Brisanje    |
| Obračup amortizacijo                 |            |                               |                              |                |               |             |             |            |                                  | Pro         | meni vrstu  |
| Aktiviranje stalnog sredstva         |            |                               |                              |                |               |             |             |            |                                  | 0           | bračuna     |
| Delienie inventarskog brota          |            |                               |                              |                |               |             |             |            |                                  | Ispra       | avka datum  |
| Reversi sredstava                    |            |                               |                              |                |               |             |             |            |                                  | di          | ioruzacije  |
| Evidencija sitnog inventara          |            |                               |                              |                |               |             |             |            |                                  |             | Spisak      |
| 👘 Izveštaji evidencije stalnih s     |            | 165.32                        | 1,66                         |                |               |             |             |            |                                  |             |             |
| 🕂 🐴 Preuzimanje podataka iz pr       | 144 44 4   | 1 od 2 🕨 🗰 + - + 🗸 🛥          | * * 👻 <                      |                |               |             |             |            |                                  | Rek         | apitulacija |
|                                      | Inv.Broj   | Opis O.S.                     | Metoda amo                   | Osnovica       | GodStopa      | BrMes.      | %           | Iznos      | Kol. Opis Transakcije            |             |             |
|                                      | 001-1      | POSLOVNA ZGRADA               | Proporcionalna               | 1.000.000,00   | 1,5000        | 12          | 1,500000    | 15.000,00  | 1 Amort. 31.12.2015 31.12.2016.  |             |             |
|                                      | 002-2      | RACUNAR PENTIUM IV CEL        | Proporcionalna               | 100.000,00     | 20,0000       | 12          | 20,000000   | 20.000,00  | 1 Amort. 31.12.2015 31.12.2016.  |             |             |
|                                      | 003-3      | RADNI STO                     | Proporcionalna               | 100.000,00     | 15,5000       | 12          | 15,500000   | 15.500,00  | 1 Amort. 31.12.2015 31.12.2016.  |             |             |
|                                      | 003-3      | RADNI STO                     | Proporcionalna               | 2.000,00       | 15,5000       | 6           | 7,750000    | 155,00     | 1 Amort. 10.06.2016 31.12.2016.  |             |             |
|                                      | 004-4      | STAMPAC HP LASER JET          | Proporcionalna               | 100.000,00     | 20,0000       | 12          | 20,000000   | 20.000,00  | 1 Amort. 31.12.2015 31.12.2016.  |             |             |
|                                      | 005-5      | MULTIFUNKCIONALNI UREDJAJ     | Proporcionalna               | 200.000,00     | 20,0000       | 12          | 20,000000   | 40.000,00  | 1 Amort. 31.12.2015 31.12.2016.  |             |             |
|                                      | 005-5      | FIAT DUNITO                   | Proporcionalna               | 50.000,00      | 20,0000       | 0           | 11,250000   | 33,500,00  | 1 Amort. 17.06.2016 31.12.2016.  |             |             |
|                                      | 008-8      | KANCELARI ISKI STO            | Proporcionalna               | 200.000,00     | 10,0000       | 9           | 6 666667    | 1 333 33   | 1 Amort. 01.04.2016 - 31.12.2016 |             |             |
|                                      | 000-0      | POSI OVNIT PROSTOR            | Proporcionalna               | 1 000 000 00   | 2 5000        | 10          | 2.083333    | 20 833 33  | 1 Amort 01 02 2016 - 31 12 2016  |             |             |
|                                      |            |                               |                              |                |               |             |             |            |                                  |             |             |
| < >                                  |            |                               |                              |                |               |             |             |            |                                  |             |             |
| OMILJENE FUNKCIJE                    |            |                               |                              |                |               |             |             |            |                                  |             |             |
| D OPŠTI ŠIFARNICI                    |            |                               |                              |                |               |             |             |            |                                  |             |             |
| BE FINANSIJSKO POSLOVANJE            |            |                               |                              |                |               |             |             |            |                                  |             |             |
| 💭 ROBNO - T R G O V I N A            |            |                               |                              |                |               |             |             |            |                                  |             |             |
| 🌣 PROIZVODNJA                        |            |                               |                              |                |               |             |             |            |                                  |             |             |
| B FINANSLISKA OPERATIVA              |            |                               |                              |                |               |             |             |            |                                  |             |             |
| SERVIS I POPRAVKE                    |            |                               |                              |                |               |             |             |            |                                  |             |             |
| B OBRAČUN ZARADA                     |            |                               |                              |                |               |             |             |            |                                  |             |             |
| STALNA SREDSTVA I INVENTAR           |            |                               |                              |                |               |             |             |            |                                  |             |             |
| 🥸 UPRAVLJANJE KADROVIMA              |            |                               |                              |                |               |             |             |            |                                  |             |             |
| A ODNOSI SA KLIJENTIMA               |            |                               |                              |                |               |             | -           |            |                                  |             |             |
| 🚔 SPECIFIČNI PODSISTEMI              |            |                               |                              | 2.772.000,00   |               |             | 1           | 160.321,66 |                                  |             |             |
| S ADMINISTRACIDA                     | 144 44 4   | 1 od 10 🕨 🗰 + - + 🗸 🛪         | * * 👻 <                      |                |               |             |             |            |                                  |             | >           |
| »<br>*                               | ₽ F2 - IZN | IENE                          | F5 - NOVI UNOS F6 - Nova     | nab.vrednost   | CTRL + f - Pr | etraga tabe | le          |            |                                  |             | OK/Upiši    |
| 99 - SR "TEST FIRMA" BEOGRA          | AD bul.Kr  | alja Aleksandra 15 123324423  | 160-327353-45                |                |               |             |             |            | 012 - VELEP                      | RODAJA BR.1 |             |

#### Reversi sredstava

Klikom na F2 izmene, pa na F5 otvara se novi revers. U levom prozoru upisuje se Datum, šifra zaposlenog, a u desnom u polju Oznaka preko tastera + preuzima se osnovno sredstvo. Polje Datum razduženja se popunjava samo u slučaju ukoliko je sredstvo vraćeno.

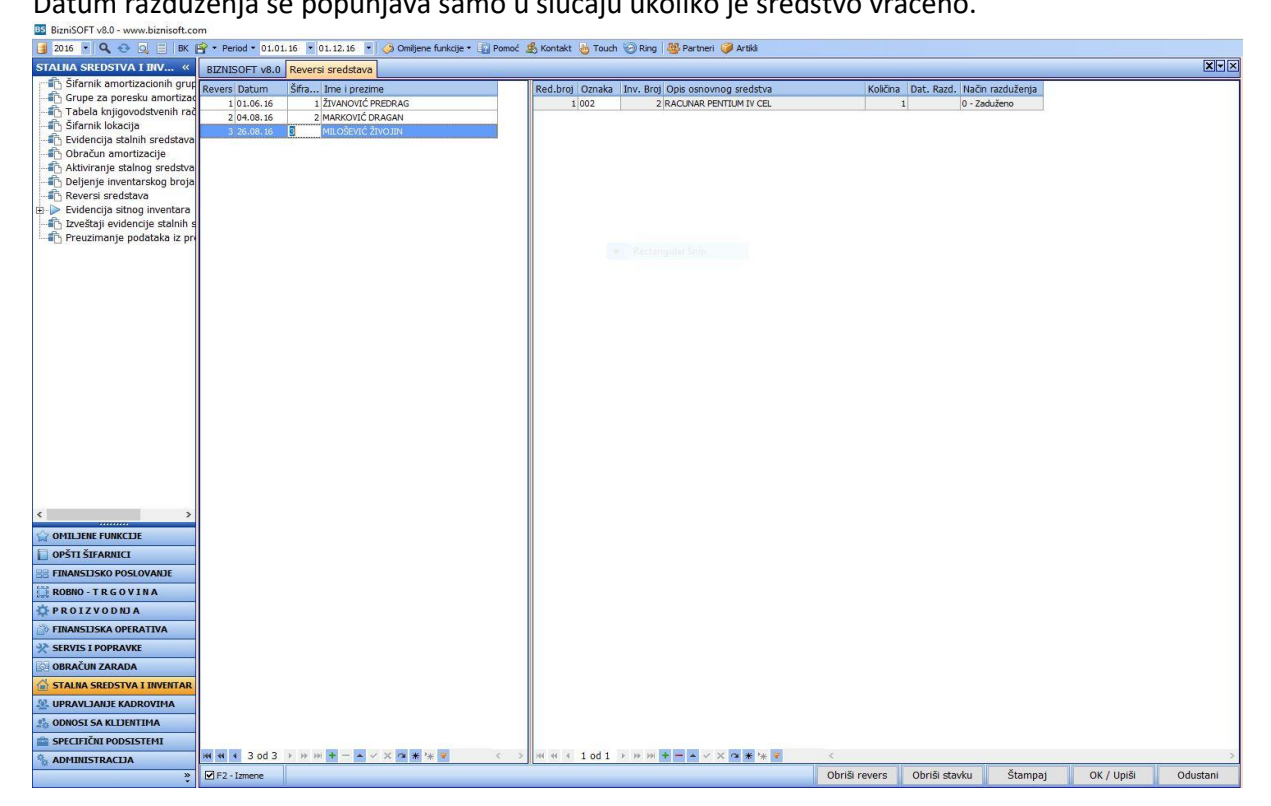

# Izveštaji evidencije stalnih sredstava

U ovoj funkciji štampaju se Kartice stalnih sredstava, Popisna lista, Pregled stalnih sredstava i mnogi drugi izveštaji. Kartica stalnog sredstva dobija se tako što se štiklira kriterijum "Za stalno sredstvo" i sa desne strane izabere osnovno sredstvo.

| BS BizniSOFT v8.0 - www.biznisoft.co                                                                                                    | m                                                                                                    |                                                                                                    |                 |                   |                                    |                          |                                                     |          |               |
|----------------------------------------------------------------------------------------------------|----------------------------------------------------------------------------------------------------|----------------------------------------------------------------------------------------------------|-----------------|-------------------|------------------------------------|--------------------------|-----------------------------------------------------|----------|---------------|
| 3016 💌 🔍 😳 🗔 🗐 BK 🛛<br>STALNA SREDSTVA I INV «                                                                                                    | Period • 01.01.16 • 01.12.1      BIZNISOFT v8.0 Tzveštaji evid                                                                                                    | 6 🔹 🧭 Omiljene funkciji<br>encije stalnih sredstava                                                                                                    | : • 👔 Pomoć 🔏 P | (ontakt 🎂 Touch 🤇 | 🕗 Ring   🥸 Partneri 🌍 Artikli      |                          |                                                     |          | X-×           |
| 🔆 🔁 Šifarnik amortizacionih grup                                                                                                    | Kabadumi                                                                                                    | encije addinih aredadivo                                                                                                    |                 | 7                 | 1                                  | 1                        |                                                     |          |               |
| Grupe za poresku amortizad                                                                                                    |                                                                                                    | Status:                                                                                                    | Stalna sredstva | Amortizacione g   | rupe   Poreske grupe   Stope arriv | ortazacije Knjigovodstve | eni računi   Lokacije stalnih sredstava   Zaposleni | randia   |               |
| Tabela knjigovodstvenih rač                                                                                                    |                                                                                                    | Svi statusi                                                                                                    | Ozn Inv.broj    | Opis stalnog sre  | edstva                             | Izbo                     | r                                                   |          | ji            |
| - Šifarnik lokacija                                                                                                    | L Za amortizacionu grupu                                                                                                    |                                                                                                    | 001             | 1 POSLOVNA ZGRA   | DA                                 |                          |                                                     |          |               |
| Evidencija stalnih sredstava                                                                                                    | 🗖 Za poresku grupu                                                                                                    | No Ko anatori                                                                                                    | 002             | 2 RACUNAR PENTIL  | JM IV CEL                          |                          |                                                     |          |               |
| Obračun amortizacije                                                                                                    | 🗖 Za stopu amortizacije                                                                                                    | Nacin sorca:                                                                                                    | 003             | 3 RADNI STO       |                                    |                          |                                                     |          |               |
| Aktiviranje stalnog sredstva                                                                                                    | Za knjigovodstveni račun                                                                                                    | 📀 Po inven.broju                                                                                                    | 004             | 4 STAMPAC HP LAS  | ER JET                             |                          |                                                     |          |               |
| Delienie inventarskog broja                                                                                                    | To believe to the second                                                                                                    | C Po nazivu sred.                                                                                                    | 005             | 5 MULTIFUNKCION   | ALNI UREDJAJ                       |                          |                                                     |          |               |
| Beversi sredstava                                                                                                    |                                                                                                    |                                                                                                    | 006             | 6 LAPTOP          |                                    |                          |                                                     |          |               |
| H > Evidencija sitnog inventara                                                                                                    | Za zaposlenog radnika                                                                                                    |                                                                                                    | 007             | 7 FIAT PUNTO      |                                    |                          |                                                     |          |               |
| Tzveštaji evidencije stalnih s                                                                                                    | E Registar stalpik gradstava                                                                                                    |                                                                                                    | 008             | 8 KANCELARIJSKI S | то                                 |                          |                                                     |          |               |
| Preuzimanie nodataka iz nr                                                                                                    | Propled stalpib sredstava                                                                                                    |                                                                                                    | 009             | 9 POSLOVNI PROST  | OR                                 |                          |                                                     |          |               |
| OPHILERE FUNKCIE      OPŠTI ŠIFARNICI      POLIŠKO POSLOVANIE      POLIČKU O RUJA      FINANSLISKO POSLOVANIE      ROBNO - T R G O VI NA      FINANSLIŠKA OPERATIVA      FORAVLA ROBOLI TIVA      SPECIFIČNI PODSLISTEMI      SPECIFIČNI PODSLISTEMI | <ul> <li>Prégieu Saleiri selésare</li> <li>Kartica Salong sedétra</li> <li>Popisa lata po lokadjama</li> <li>Popisa lata po lokadjama</li> <li>Popis po račiurna - dela</li> <li>Prejed no poreskim grupa</li> <li>Prejed no poreskim grupa</li> <li>Nakaa karta - sano invito</li> <li>Prejed no poreskim grupa</li> <li>Nakaa karta - sano invito</li> <li>Prejed no stoarma anor</li> <li>Prejed no stoarma anortizata</li> <li>Prejed no stoarma anortizat</li></ul> | oj i opis<br>no<br>ama<br>titacije<br>soparadim grupama<br>titacije<br>stopama amoritacije<br>eriod<br>na<br>preskim grupama<br>acije<br>opama amoritacije<br>opama amoritacije<br>opama amoritacije<br>opama amoritacije<br>opama<br>acije |                 |                   | Rectarguit Sop                     |                          |                                                     |          |               |
| 39                                                                                                    |                                                                                                    |                                                                                                    | Izaberi sve     | Poništi izbor     |                                    | F7 - Pretraga po         | nazivu                                              | Odustani | OK / Upiši    |
| •                                                                                                    | L                                                                                                    |                                                                                                    |                 |                   |                                    |                          |                                                     |          | and the Parts |